## **SYRDBT**

## 藍芽手持式 RFID 讀卡機

V0200

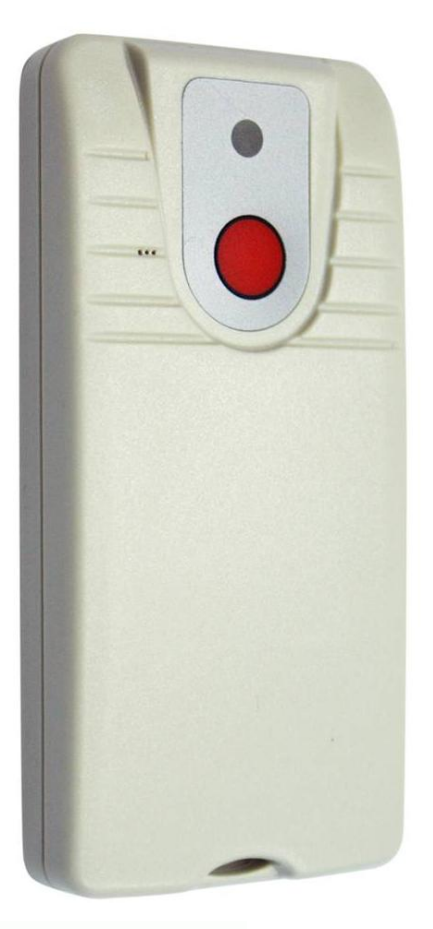

# SRis

## 璽瑞股份有限公司

台中市西區臺灣大道二段16號12樓 電話: +886-4-2207-8888 傳真: +886-4-2207-9999 E-Mail: service@syris.com 網站: http://www.syris.com

| 型號     | SYRDBT-M1                                 | SYRDBT-IC                 | SYRDBT-U1                          |
|--------|-------------------------------------------|---------------------------|------------------------------------|
| 頻率     | 13.56 MHz                                 | 13.56 MHz                 | 860~960MHz                         |
| 通訊介面   | Blue                                      | etooth V3.0/ 4.0 compliar | nt                                 |
| 藍牙傳輸範圍 |                                           | up to 20m                 |                                    |
| 內建記憶體  | 16,000 records                            | 10,000 records            | 2,000 records                      |
| 讀取範圍   | up to 5 cm                                | up to 7 cm                | up to 100 cm                       |
| 支援卡片   | Mifare (ISO14443-A)                       | ISO15693                  | EPC Class 1 Gen<br>2; ISO-18000-6C |
| 運作溫度   | 0°C to 55°C                               |                           |                                    |
| 存放溫度   | -20°C to 60°C                             |                           |                                    |
| 電池     | 3.7V 1150mAH Rechargeable Lithium Battery |                           |                                    |
| 充電電源   | Standard USB power - 5V 500mA             |                           |                                    |
| 外殼     | Splash resistant case                     |                           |                                    |
| 尺寸     | 53 W x 112 H x 19.3 D (mm)                |                           |                                    |

## SYRDBT 連線方式 (Windows OS)

- SYRDBT 是由藍芽模式連線,故請使用者先確認電腦端有藍芽裝置,如無藍芽連線裝置則可購買 市面上的藍芽接收器來搭配使用。
- 2. 完成電腦端的藍芽設定,並開啓藍芽功能至我的藍芽中心。

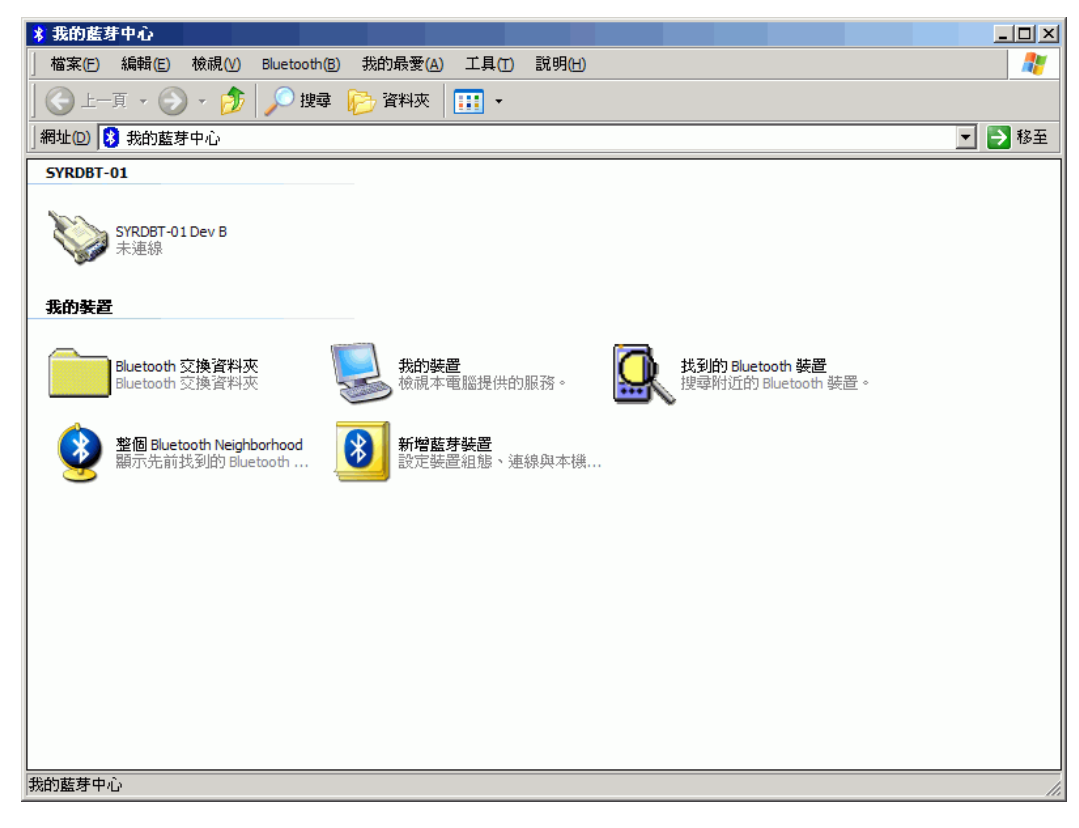

3. 點選"搜尋附近的藍芽裝置"。

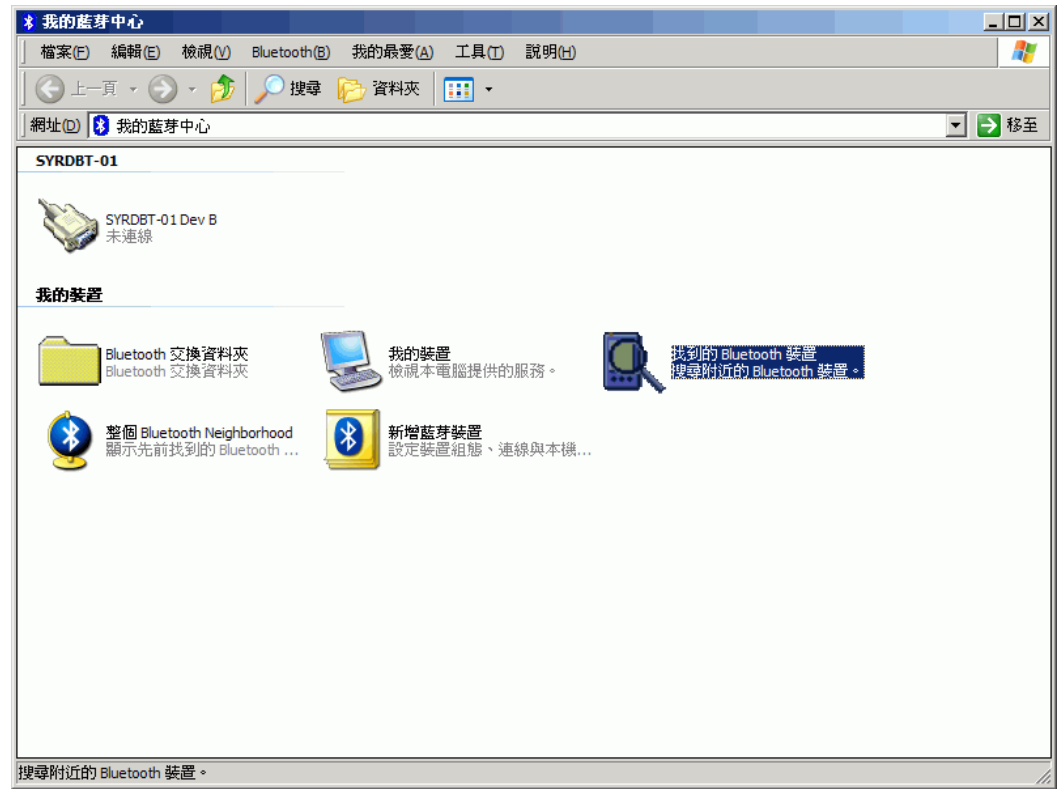

4. 打開 SYRDBT 按一下,電腦會自動搜尋到該裝置。

| 🧕 我的蓝芽中心 \ 整個 Bluetooth Neighborhood                     |        |
|----------------------------------------------------------|--------|
| │ 檔案(E) 編輯(E) 檢視(V) Bluetooth(B) 我的最愛(A) 工具(T) 說明(H)     |        |
| 😋 上一頁 👻 🔊 🖌 🏂   🔎 捜尋 🍋 資料夾   🎹 👻                         |        |
| atuo 🖳 我的藍芽中心 整個 Bluetooth Neighborhood                  | 💌 🌛 移至 |
| View Proat - 01<br>Pro-0a:84:02:55:72<br>未知:主要(31),次要(0) |        |
| 較個 Bluetooth Neighborhood                                |        |
| JE IS Bide both Heighboth too                            | /      |

5. 裝置必須要先配對才能夠連線。

| 🧟 我的蓝芽中心 \整圈 Bluetooth Neighborhood                                                                       | <u> </u> |
|----------------------------------------------------------------------------------------------------|----------|
| 檔案(E) 編輯(E) 檢視(V) Bluetooth(B) 我的最愛(A) 工具(T) 說明(H)                                                        |          |
| 😋 上一頁 🔹 💮 🖌 🏂   🔎 搜尋 🌮 資料夾   🎹 🔹                                                                          |          |
| 網址② 🗟 我的藍芽中心、整個 Bluetooth Neighborhood                                                                    | ▼ 芛 移至   |
| SYRDBT-01         100:03:84:00:55:72         未知:主         資源         連線 Dev B         採尋可用服務(D) <td></td> |          |
|                                                                                                    | //       |

6. SYRDBT 系列的預設密碼是"8888",輸入完成後按下確認即可。

| Bluetooth | 個人識別碼 (漣                | 何金鑰)要求                        |                  | ? ×            |
|-----------|-------------------------|-------------------------------|------------------|----------------|
| P         | 裝置名稱:                   |                               | SYRDBT-01        |                |
| ~ <u></u> | 斐窣?膘蕾眳                  | て掛?嚶睿奻蹈                       | 見离斛?☆慶 ★         | (              |
|           | 饜 娊离黺藩#<br>坳蚚黺?聃旯煦      | <sup>奉窣?</sup> 蝠 贈躇<br>摯樓躇娊离蝠 | 湖?〔藩 娊离賂<br>腔揃蹋〔 | 1踢?岆峔珨腔.       |
|           | 猁鷂掛娊离饜                  | て? 娊离腔道                       | 通行金鑰 て 標係        | 話掐菹☆復隅★〔       |
|           | Bluetooth 個人讀<br>通行金鑰): | <b>戠別碼</b> (                  | ****             |                |
|           |                         | 確定                            | 取消               | 說明( <u>H</u> ) |

7. 配對完成後裝置圖示的左下角會出現紅色勾勾。

| 🤱 我的蓝芽中心 \ 整個 Bluetooth Neighborhood               |        |
|----------------------------------------------------|--------|
| 檔案(E) 編輯(E) 檢視(V) Bluetooth(B) 我的最愛(A) 工具(T) 說明(H) | 27     |
| 😋 上一頁 ▼ 💮 ▼ 🏂 🔎 搜尋 🍋 資料夾 🛛 🎹 ▼                     |        |
| 網址(2) 🚨 我的藍芽中心\整個 Bluetooth Neighborhood           | 💌 🔁 移至 |
| SYRDBT-01<br>00:0a:84:02:4c:68<br>未知:主要(31),次要(0)  |        |
|                                                    |        |
|                                                    |        |

8. 點選進去後會出現裝置上有支援的服務,SYRDBT使用的是藍芽序列埠。

| â 我的藍芽中心\找到的 Bluetooth 裝置\SYRDBT-01                                 | - D ×  |
|---------------------------------------------------------------------|--------|
| │ 檔案(E) 編輯(E) 檢視(V) Bluetooth(B) 我的最愛(A) 工具(I) 說明(H)                | 2      |
| 😋 上一頁 🔹 💮 🖌 🤔 搜尋 🍋 資料夾 🔠 🔹                                          |        |
| 網址(2) 🔐 我的藍芽中心\找到的 Bluetooth 裝置\SYRDBT-01                           | · 🄁 移至 |
| ▶ Per B 在 SYRDBT-01<br>林<br>建接到 Bluetooth 序列埠<br>秋態③<br>建立捷徑<br>內容倥 |        |
|                                                                     |        |
| —————————————————————————————————————                               |        |

9. 在序列埠圖示上按下右鍵連線即可。

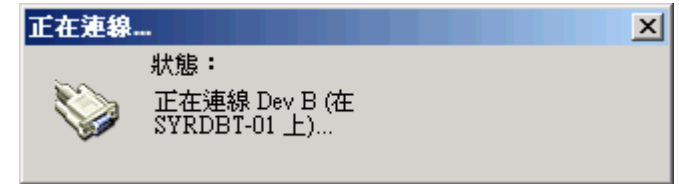

10. 連線成功會出現"已連線"的圖示,並顯示對應的序列埠。

| 器 我的蓝芽中心\找到的 Bluetooth 裝置 \SYRDBT-01                |        |
|-----------------------------------------------------|--------|
| 」檔案(E) 編輯(E) 檢視(V) Bluetooth(B) 我的最愛(A) 工具(I) 說明(H) | 27     |
| 」 🕞 上一頁 ▼ 💮 ▼ 🏂 🔛 搜尋 🍋 資料夾   🎹 ▼                    |        |
| 網址② 🎇 我的藍芽中心 找到的 Bluetooth 裝置 (SYRDBT-01            | 🗾 🔁 移至 |
| Dev B 在 SYRDBT-01<br>已連線<br>COM6                    |        |
|                                                     |        |
|                                                     |        |
| 正在連接到使用虛擬 COM 連接埠的 6 的 SYRDBT-01                    | li.    |

- **11.** 如使用市面上的USB型藍芽接收器,通常在接上USB時候電腦端即會出現尋找到新硬體並出現 "藍芽裝置符號"
- 12. 點選 👔 啓動藍芽裝置視窗,並點選新增按鈕。

| 装置 | 選項   | COM 連接埠 | 硬體 |   |      |
|----|------|---------|----|---|------|
|    |      |         |    |   |      |
|    |      |         |    |   |      |
|    |      |         |    |   |      |
|    |      |         |    |   |      |
|    |      |         |    |   |      |
|    |      |         |    |   |      |
|    |      |         |    |   |      |
|    |      |         |    |   |      |
|    |      |         |    |   |      |
|    |      |         |    |   |      |
|    |      |         |    |   |      |
|    |      |         |    |   |      |
|    |      |         |    |   |      |
| 新  | 曾(D) | 移除(R)   |    | 内 | 容(P) |
|    |      |         |    |   |      |

**13.** 勾選 √ 我的裝置已設定並就緒可以找到,此時須將SYRDBT開機,再點選下一步。

| 新增藍芽裝置精畫                                                               |                                                                       |  |
|------------------------------------------------------------------------|-----------------------------------------------------------------------|--|
| ®                                                                      | 歡迎使用新增藍芽裝置精霊                                                          |  |
|                                                                        | 在繼續前,諸先參考裝置文件的 "藍芽" 章節,然後設<br>定您的裝置使其能讓您的電腦能夠找到它:                     |  |
|                                                                        | - 啓動它<br>- 譲它可以被找到 (可見的)<br>- 賦予它一個名稱 (可省略)<br>- 按裝置下方的按鈕<br>(僅鍵盤和滑鼠) |  |
|                                                                        | ▼我的裝置已設定並就緒可以找到①                                                      |  |
|                                                                        | ① 只新增 <u>您信任的藍芽裝置</u> 。                                               |  |
| <u> &lt;上一歩</u> (上一歩) (下一歩の) 取消 () () () () () () () () () () () () () |                                                                       |  |

14. 與裝置連線中...

| 新增藍芽装置精畫 🛛 🔀                                                                   |
|--------------------------------------------------------------------------------|
| 諸選擇您想要新增的藍芽裝置。                                                                 |
|                                                                                |
| <ul> <li>如果您要新增的装置並未顯示出來,請確定該裝置已啓動。</li> <li>依循裝置随附的安裝指示,然後按[再次搜尋]。</li> </ul> |
| <上一步 図) 下一步 図)  取消                                                             |

15. 搜尋到裝置後,選取SYRDBT-01並點選下一步。

| 新增藍芽裝置精靈                                                                  | × |
|---------------------------------------------------------------------------|---|
| 請選擇您想要新增的藍芽裝置。                                                            | ® |
|                                                                           |   |
| 彩 SYRDBT-01<br>新装置                                                        |   |
|                                                                           |   |
|                                                                           |   |
|                                                                           |   |
|                                                                           |   |
| <ul> <li>如果恋要新增的装置並未顯示出來,諸確定該装置已啓動。<br/>依循裝置随附的安裝指示,然後按[再次搜尋]。</li> </ul> |   |
| <上一步(B) 下一步(N) > 取消                                                       |   |

16. 點選●讓我選擇自己的密碼金鑰,並輸入 8888 ,點選下一步。

| 新增藍芽裝置精靈                                                                               |                 |
|----------------------------------------------------------------------------------------|-----------------|
| 是否需要密碼金鑰才能新增您的装置?                                                                      | ×°              |
| 要回答這個問題,諸參照裝置随附文件的 "藍芽" 章<br>鑰,諸使用該密碼金鑰。                                               | 節。如果文件指定了一個密碼金  |
| ○ 爲我選擇密碼金鑰(C)                                                                          |                 |
| ○使用文件中的密碼金鑰(凹):                                                                        |                 |
| ● 讓我選擇自己的密碼金鑰(L):                                                                      | 8888            |
| ○不使用密碼金鑰(D)                                                                            |                 |
| <ul> <li>您應該永遠使用<u>密碼金鑰</u></li> <li>,除非您的裝置不支援密碼金鑰。我們建議使用<br/>鑰,密碼金鑰越長越安全。</li> </ul> | 8 到 16 個數字長的密碼金 |
| <上一步                                                                                   | りBD 下一步MD> 取消   |

**17.** 交換金鑰密碼中...

| 新增舊芽裝置精靈                                                                                                    |    |
|----------------------------------------------------------------------------------------------------|----|
| Windows 正在交换密碼金鑰。                                                                                                    | ×  |
| 當指示您時,諸使用您的藍芽裝置輸入密碼金鑰。                                                                                                    |    |
| 如需其他有關輸入密碼金鑰的資訊,請參閱裝置附随的文件。                                                                                                    |    |
| <ul> <li>✓ 正在連線</li> <li>✓ 諸立即輸入您藍芽裝置上的密碼金鑰。</li> <li>密碼金鑰: 8888</li> <li>▶ 正在安裝藍芽裝置</li> </ul>                                                                                                    |    |
| (上一歩(B) 下一歩(D) 下一歩(D) 下一歩(C) 下一歩(C) 下一歩(C) 下一歩(C) 下一歩(C) 下一歩(C) 下一歩(C) 下一歩(C) 下一歩(C) 下一歩(C) 下一歩(C) 下一歩(C) 下一歩(C) 下一歩(C) 下一歩(C) 下一歩(C) 下一歩(C) 下一歩(C) 下一歩(C) 下一歩(C) 下一歩(C) 下一歩(C) 下一歩(C) 下一歩(C) 下一歩(C) 下一歩(C) 下一歩(C) 下一歩(C) 下一歩(C) 下一歩(C) 下一歩(C) 下一歩(C) 下一歩(C) 下一歩(C) 下一歩(C) 下一歩(C) 下一歩(C) 下一歩(C) 下一歩(C) 下 下 □ 下 □ 下 □ □ 下 □ □ □ □ □ □ □ □ □ □ | (消 |

18. 完成藍芽新增裝置,並取得對應的序列埠。

| 新增藍芽裝置精畫 |                                                                                                   |  |
|----------|---------------------------------------------------------------------------------------------------|--|
| ®        | 正在完成新增藍芽裝置精霊                                                                                      |  |
|          | 藍芽裝置已順利連線到您的電腦。您的電腦和裝置可以<br>随時在相互靠近時通訊。                                                           |  |
|          | 這些是 COM (序列) 連接埠指派給您的裝置。<br>連出 COM 連接埠: COM8<br>連入 COM 連接埠: COM9<br>了解其他有關 <u>結牙 COM 連接單</u> 的資訊。 |  |
|          | 諸按 [完成] 來關閉這個精靈。                                                                                  |  |
|          | < 上一步(B) 完成 取消                                                                                    |  |

#### SYRDBT Test tools

1. 完成 COM port 設定後,即可執行 SYRDBT Test Tool 進行測試與參數設定。

| SYRDBT Test V0230                    | × |  |
|--------------------------------------|---|--|
| Start link reader                    |   |  |
|                                      |   |  |
| COM Port : COM18 🔽 Link Reader       |   |  |
| Send Data Mode : Mode #3 KEYBOARD    | · |  |
| Set Reader Send Data <u>M</u> ode    |   |  |
| Data:                                | Ī |  |
| <u>R</u> ead Data (change send mode) |   |  |
| Set Factory <u>D</u> efault          |   |  |
| <u>∎ E</u> xit ⇔                     |   |  |

2. 選擇 COM port 後,點選 Link Reader 連結裝置

| SYRDBT Test V0230           |                                      |                |  |  |
|-----------------------------|--------------------------------------|----------------|--|--|
| (                           | Get reader info ok : #18             |                |  |  |
| VER : SYRDE                 | 3T-U1 0100                           | S/N : 15339001 |  |  |
| COM Port : C                | OM18 🝷                               | Link Reader    |  |  |
| Send I                      | Data Mode : <mark>Mo</mark>          | de #3 KEYBOARD |  |  |
| S                           | Set Reader Send Data <u>M</u> ode    |                |  |  |
| Data:                       | Data:                                |                |  |  |
| <u>R</u> e                  | <u>R</u> ead Data (change send mode) |                |  |  |
| Set Factory <u>D</u> efault |                                      |                |  |  |
| <u>∎ E</u> xit ⇔            |                                      |                |  |  |

如要恢復出廠預設值,請點選 Set Factory Default 。

3. 讀取 TAG 資訊。.

| SYRDBT Test V0230                      |                |  |  |  |
|----------------------------------------|----------------|--|--|--|
| Read data                              | 🔴              |  |  |  |
| VER : SYRDBT-U1 0100                   | S/N : 15339001 |  |  |  |
| COM Port : COM18                       | Link Reader    |  |  |  |
| Send Data Mode : Mod                   | le #0 NONE     |  |  |  |
| Set Reader Send Data <u>M</u> ode      |                |  |  |  |
| Data: Card ID:E2002080800E02571310914B |                |  |  |  |
| <u>C</u> ancel                         |                |  |  |  |
| Set Factory <u>D</u> efault            |                |  |  |  |
| <u>I</u> , Exit ↔                      |                |  |  |  |

4. Power command 電源設定 (請點選紅色圈選處展開設定頁面)

| SYRDBT Test V0230                      |                |                                                |
|----------------------------------------|----------------|------------------------------------------------|
| Cancel read data.                      |                | Command<br>Power Message Log Command           |
| VER : SYRDBT-U1 0100                   | S/N : 15339001 | Power Off Time : 180 Sec                       |
| COM Port : COM18                       | Link Reader    | Set Power Off Time                             |
| Send Data Mode : Mode #3 KEYBOARD      |                | □ Read Tag Auto Off<br>□ Press Key Auto On/Off |
| Set Reader Send Data <u>M</u> ode      |                | Set Power Off Mode                             |
| Data: Card ID:E2002080800E02571310914B |                | □ Send Battery Level                           |
| Read Data (change send mode)           |                | Set Battery Mode                               |
| Set Factory <u>D</u> efault            |                | Read Tag Delay : 0 x 10ms                      |
| 👖 Exit 😔                               |                | Set Read Tag Delay                             |

- a. Power off time:設定自動關機時間 (預設為 180 秒),0表示停用此功能。
- b. Power off mode : (預設皆為關閉)

Read tag auto off - 啓用讀卡自動關機. press key auto off-啓用按鍵關機功能

- c. Send battery level: 裝置將在發送 TAG 資訊時加上電池電量訊息。(預設為關閉)
- d. Read tag delay:讀卡間隔時間設定。

#### 5. Message command 訊息設定

| Command<br>Power Message Log Command () |
|-----------------------------------------|
| LED1 ON Time : 20 x10ms                 |
| LED2(BT) ON Time : 0 ×10ms              |
| Beep ON Time : 20 x10ms                 |
| Set Tag Message                         |
|                                         |
| LED1 ON Time : 10 x10ms                 |
| LED2(BT) ON Time : 0 x10ms              |
| Beep ON Time : 10 x10ms                 |
| Set Key Message                         |
|                                         |
|                                         |

Set tag message: 設定感應卡片時,LED 燈和蜂鳴器的執行時間。

Set key message: 設定按下按鈕時,LED 燈和蜂鳴器的執行時間。

6. Log command 紀錄設定

| SYRDBT Test V0230                      |                  |                             |                    |
|----------------------------------------|------------------|-----------------------------|--------------------|
| Read Log ok.                           |                  | Command<br>Power Message L0 |                    |
| VER : SYRDBT-U1 0100                   | S/N : 15339001   | 2015/11/17 11:19:5          | 2014/01/19 00:50:5 |
| COM Port : COM18 -                     | Link Reader      | Set Time                    | Get Time           |
| Send Data Mode : Mod                   | de #3 KEYBOARD 🛛 |                             |                    |
| Set Reader Send Data <u>M</u> ode      |                  | ×000001                     |                    |
| Data: Card ID:E2002080800E02571310914B |                  | Echo                        | Data               |
| Read Data (change send mode)           |                  | 0011690000012014            | 01010244220000000  |
| Set Factory <u>D</u> efault            |                  | Read Log                    | Del All Log        |
| <u>i</u> n <u>E</u> xit                | æ                |                             |                    |

Set time: 令裝置與使用者電腦時間同步。

Get time: 讀取當前裝置的時間。

Read log: 輸入指令來讀取裝置的紀錄。

ex. 輸入 X000001 為讀取裝置訊息中第 1 個紀錄 · X000153 為讀取裝置訊息中第 153 個紀錄 Del all log: 刪除裝置上的所有紀錄 ·

7. Command test: 指令測試

在 Send Data 欄位中輸入想測試的指令後,點選 Test Command 執行測試。

| SYRDBT Test V0230                      |                  |                  |               |           |  |
|----------------------------------------|------------------|------------------|---------------|-----------|--|
| Read Log ok. 🔶                         |                  | -Commar<br>Power | nd<br>Message | Log       |  |
| VER : SYRDBT-U1 0100                   | S/N : 15339001   |                  | [ 110004g0 ]  | Send Data |  |
| COM Port : COM18                       | Link Reader      | B1               |               |           |  |
| Send Data Mode : Mod                   | de #3 KEYBOARD 🔹 |                  |               | Echo Data |  |
| Set Reader Send Data <u>M</u> ode      |                  |                  | т             |           |  |
| Data: Card ID:E2002080800E02571310914B |                  |                  | Tes           |           |  |
| <u>R</u> ead Data (change send mode)   |                  |                  |               |           |  |
| Set Factory <u>D</u> efault            |                  |                  |               |           |  |
| <u>i</u> <u>E</u> xit                  | $\mathfrak{R}$   |                  |               |           |  |

#### 8. BT-U1 command (僅適用於 SYRDBT-U1)

| 😪 SYRDBT Test V0230                    |                   |                                               |
|----------------------------------------|-------------------|-----------------------------------------------|
| Read Log ok.                           |                   | Command BT-U1 BT-M1 BT-IC   • •               |
| VER : SYRDBT-U1 0100                   | S/N : 15339001    | PIN : 8888 Set BT PIN                         |
| COM Port : COM18                       | Link Reader       | NAME :SYRDBT Set BT NAME                      |
| Send Data Mode : Mo                    | de #3 KEYBOARD 🝷  | Reader power                                  |
| Set Reader Send                        | Data <u>M</u> ode | 25 ▼ (-2 <sup>~</sup> 25dBm)                  |
| Data: Card ID:E2002080800E02571810914B |                   | Set Reader Power                              |
| <u>R</u> ead Data (change send mode)   |                   | Frequency Range                               |
| Set Factory <u>D</u> efault            |                   | 05: EU 865~868            Set Frequency Range |
| <u>in</u> Exit ↔                       |                   |                                               |

Set BT PIN:設定裝置藍牙 PIN 碼。

Set BT NAME: 設定裝置的藍牙名稱。

Read power: 調整裝置的 UHF RFID 強度 · 25 dBm 為最大範圍 (預設), -2 為最小 · Frequency Range: 依不同國家調整裝置頻率 ·

#### 9. BT-M1 command (僅適用於 SYRDBT-M1)

| SYRDBT Test V0230                      |                                   |
|----------------------------------------|-----------------------------------|
| Read Log ok.                           | Command                           |
| VER : SYRDBT-U1 0100 S/N : 15339001    | O Disable     O Key A     O Key B |
| COM Port : COM18  Link Reader          | Block No : 4                      |
|                                        | Read Byte : 4                     |
| Send Data Mode : Mode #3 KEYBOARD      | Read Start : 12                   |
| Set Reader Send Data <u>M</u> ode      | Key : FFFFFFFFFF                  |
| Data: Card ID:E2002080800E02571310914B | Set Read Block Get                |
| <u>R</u> ead Data (change send mode)   |                                   |
| Set Factory <u>D</u> efault            | E Poverse ID Set Reverse ID       |
| <u>in</u> Exit ↔                       |                                   |

設定裝置讀取 mifare 特殊區塊。(預設為關閉)

#### 10. BT-IC command (僅適用於 SYRDBT-IC)

| 🜳 SYRDBT Test V0230                    |                    |                              |
|----------------------------------------|--------------------|------------------------------|
| Read Log ok.                           |                    | Command BT-U1 BT-M1 BT-IC    |
| VER : SYRDBT-U1 0100                   | S/N : 15339001     | Use Mutli Block Read Command |
| COM Port : COM18                       | Link Reader        | Set Mutli Block Mode         |
| Send Data Mode : Mo                    | de #3 KEYBOARD 🛛 🚽 |                              |
| Set Reader Send Data <u>M</u> ode      |                    |                              |
| Data: Card ID:E2002080800E02571310914B |                    |                              |
| <u>R</u> ead Data (change send mode)   |                    |                              |
| Set Factory <u>D</u> efault            |                    |                              |
| <u>n</u> xit                           | ŧ                  |                              |

Set Multi Block mode: 啟用支援讀取 I-code 多區塊。.